Ion I利用環境設定(ペアリング設定) |/3

## ● ペアリング設定は2通りございます。尚、マネージャー/メンバーどちらからでも設定は可能です。

- 1. 一つ目の方法は、サイドメニューより、[People]>[ユーザーの招待\*]より設定が出来ます。
- ペアリング設定手順は下記①~④を実施いただき、招待メールを送信し、ペアリングする相手をご招待ください。
  ※ この段階では、まだペアリング設定は出来ていません。(相手が承認して、はじめてペア設定完了です。)

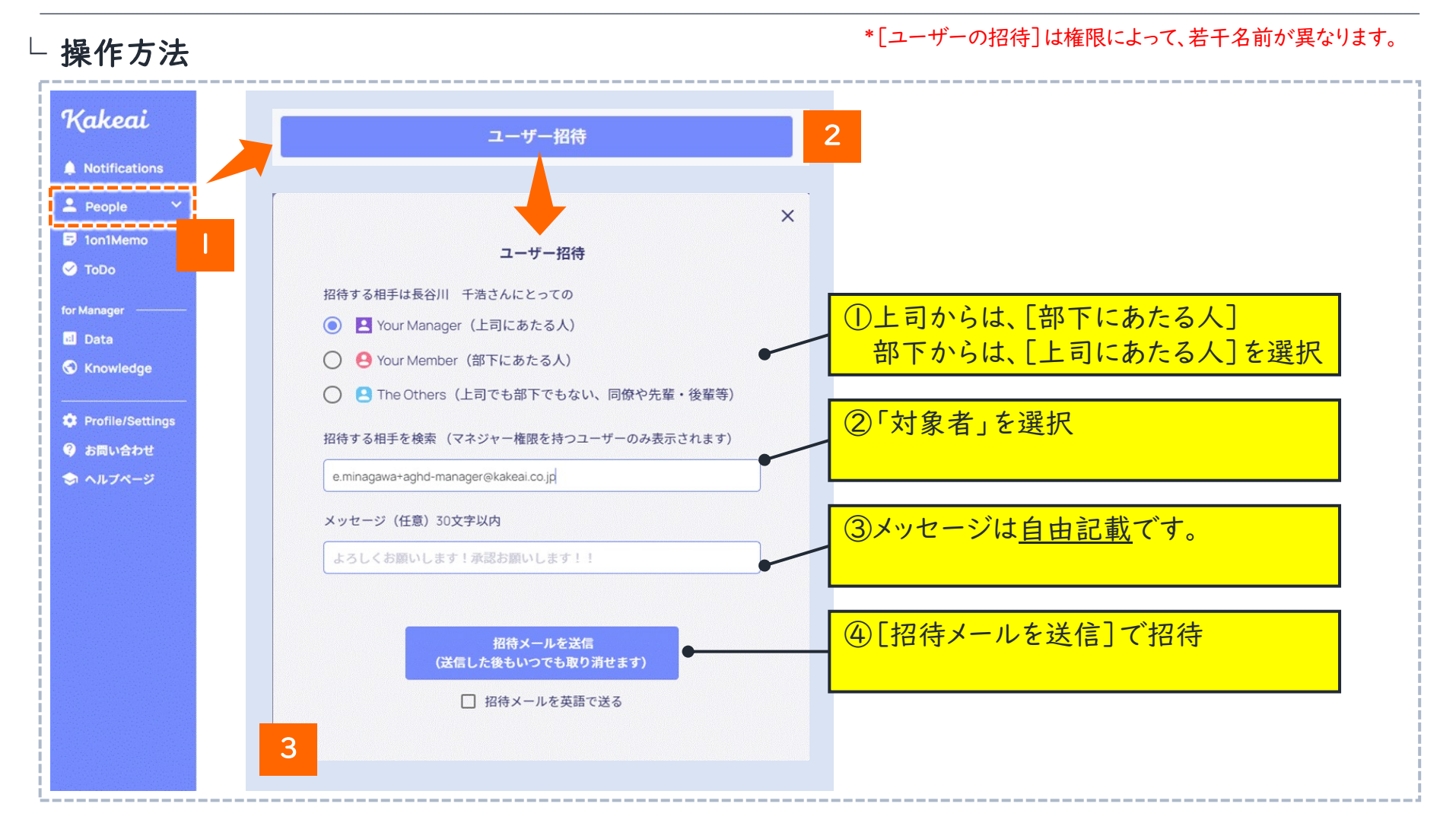

Ion I 利用環境設定(ペアリング設定) I/3

- 二つ目の方法は、[ \* Profile/Settings ]より[ペア設定]を押下し、[ユーザーの招待\*]より設定可能です。
  - 招待までの進め方は18ページ目のスライドと同様です。

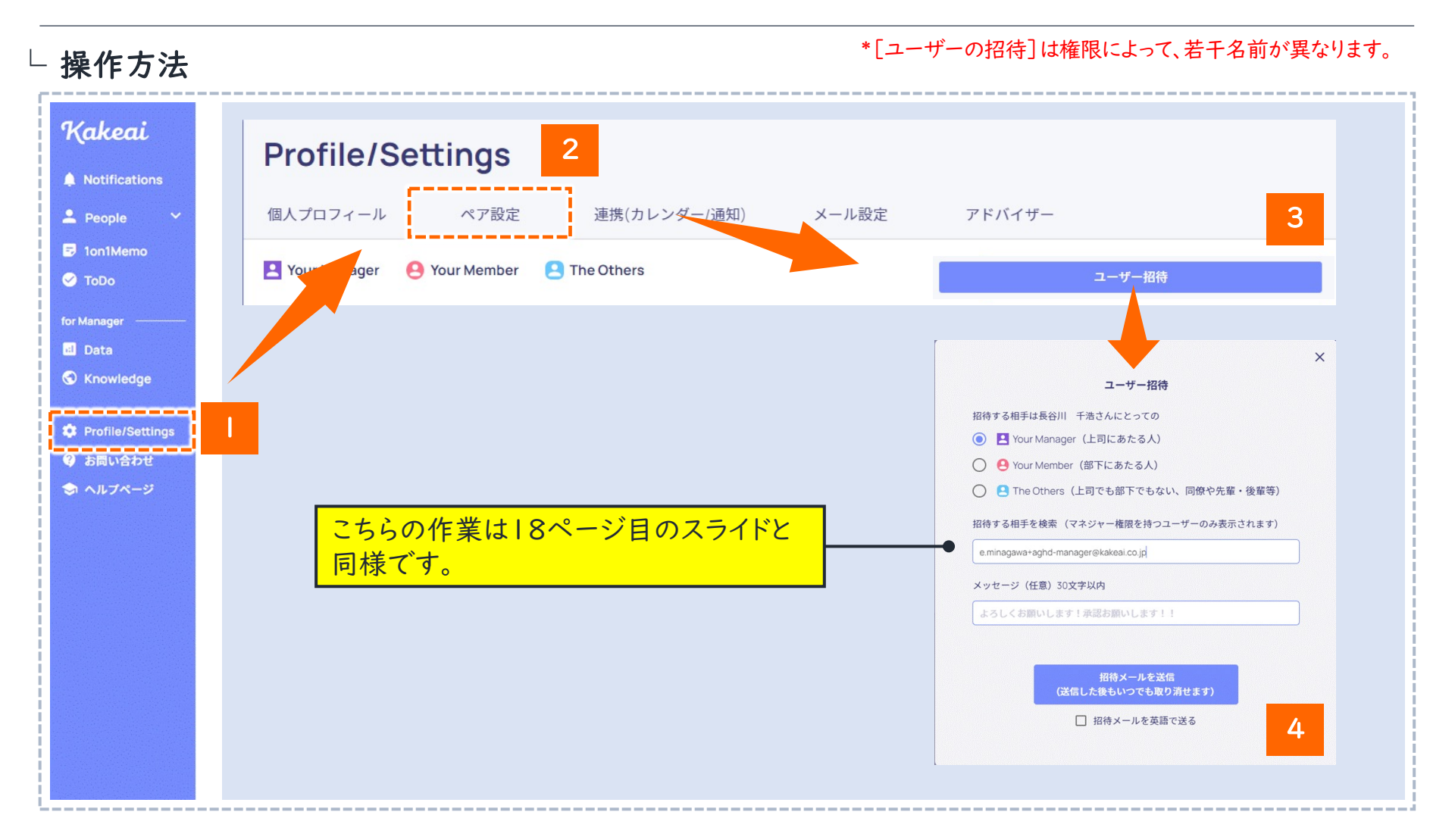

Ion I 利用環境設定(ペアリング設定) 2/3

- 環境設定
- ペアリング状況を確認するにはには、[ ◆ Profile/Settings ]内、[ペア設定]にて確認できます。
  - 1. ご自身が[① 招待している] or [② 招待されている] or [③ ペアリング設定済]なのかご確認ください。
  - 2. 上司/部下双方から招待メールは送信可能です。
  - 3. お相手の方が[ 招待を承認 ]を押下すると、ペアリング設定済となります。
- └ 操作方法イメージ

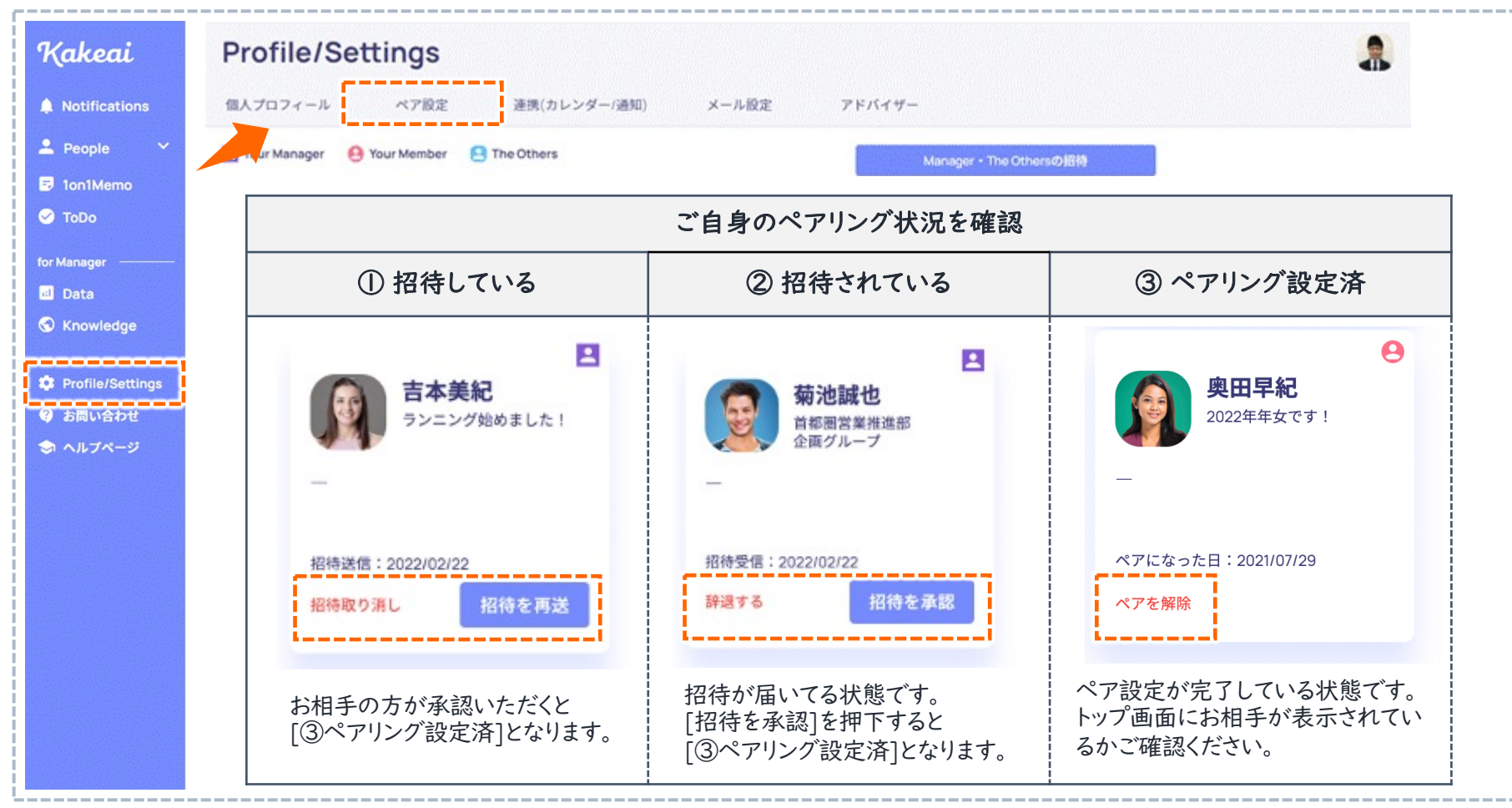

Ion I 利用環境設定(ペアリング設定) 3/3

- ▶ ペアリング設定が出来ているかの確認は[<mark>▲People ^</mark>]より出来ます。
  - 部下側はペアリングした上司を[YourManager]で、上司側はペアリングした部下を[YourMember]で 確認が出来ます。
  - ペアリング設定が出来ていれば、[ \_\_\_\_\_\_]ボタンで Ion I 実施環境が整っています。

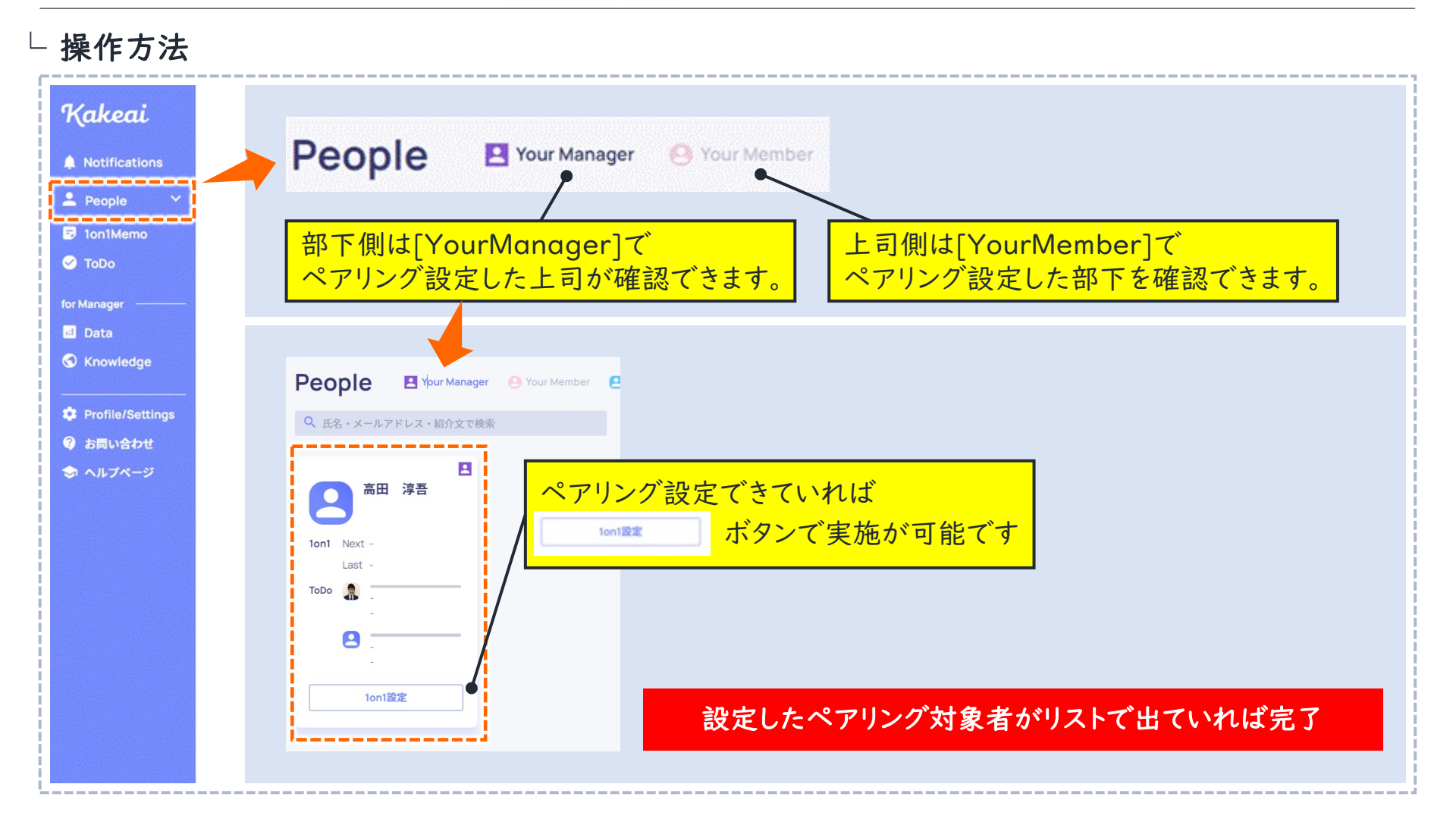